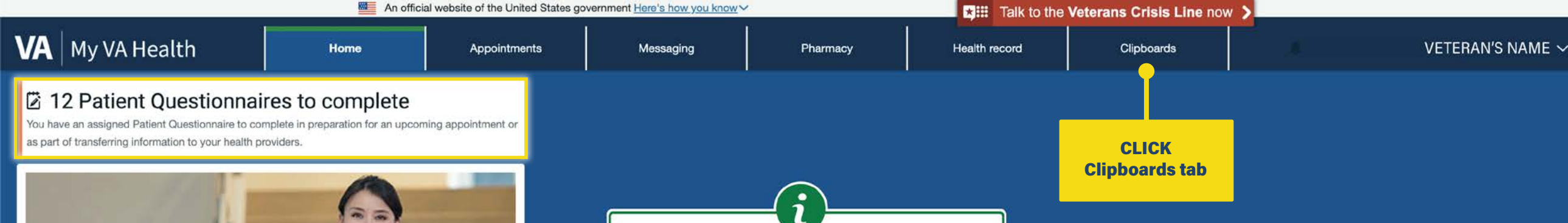

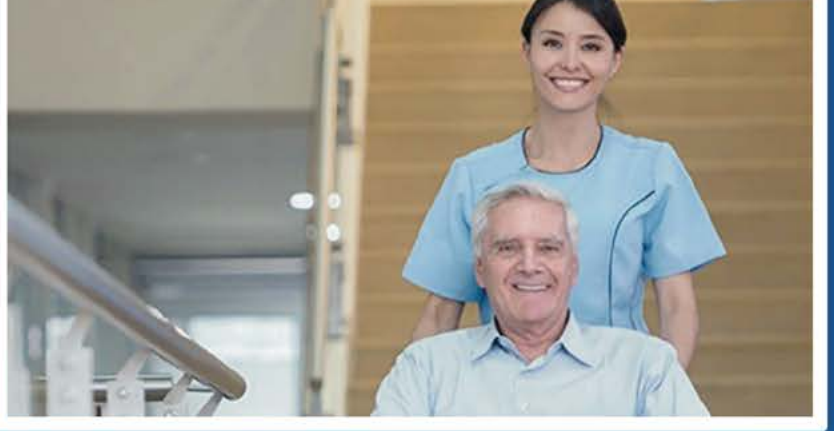

Welcome to My VA Health. Here, you'll find useful tools for working with your health care team to manage your health, including appointments, health records, and prescriptions.

For the best portal experience, it's recommended that you use the following browsers: Firefox, Microsoft Edge, or Google Chrome. Each of these should provide an excellent portal experience.

Do you want to get notifications of new messages and health information updates in My VA Health? Make sure your current email address is in your VA.gov Profile. To update your contact information, sign in to VA.gov with an identity-verified account. Select your name in the main navigation, then select Profile.

My VA Health can be used alongside My HealtheVet for managing your care.

In the **Clipboards** section, you can access and complete forms assigned to you before, during, or between your appointments. Your My VA Health Home page will also display a reminder to complete any forms awaiting your action. You can view these by clicking the highlighted link in the upper left corner, which will take you to the Clipboards section. Alternatively, you can select the Clipboards tab from the dashboard to access, view, and complete forms. Click on the **Clipboards** tab from the dashboard to continue.

This guide helps Veterans explore and understand My VA Health, which is used at facilities with the Federal EHR. You'll find tips on how to use My VA Health highlighted in green i and instructions for navigating to different sections of this guide in yellow.

If you need assistance or help navigating any features, there is a support team ready to help anytime by calling **888-444-MYVA (6982)**.

|                   | An officia                                                                                                    | I website of the United States governme                                                                          | nent <u>Here's how you know</u> ∽                                                                                                    | 12<br>1                                                                                                    | t tall            | to the Veterans Cri                                                                                                    | sis Line now                                                            |                                                                                                    |                                                                                               |     |
|-------------------|----------------------------------------------------------------------------------------------------|----------------------------------------------------------------------------------------------------|----------------------------------------------------------------------------------------------------|----------------------------------------------------------------------------------------------------|-------------------|----------------------------------------------------------------------------------------------------|-------------------------------------------------------------------------|----------------------------------------------------------------------------------------------------|-----------------------------------------------------------------------------------------------|-----|
| VA   My VA Health | Home                                                                                                    | Appointments                                                                                                    | Messaging                                                                                                    | Pharmacy                                                                                                    | Health record     | Clipbo                                                                                                    | bards                                                                   | 4                                                                                                    | VETERAN'S NAMI                                                                                | E ~ |
| Clipboards        | Clipboards                                                                                                    |                                                                                                    |                                                                                                    |                                                                                                    |                   |                                                                                                    |                                                                         |                                                                                                    |                                                                                               |     |
| View clipboards   | Q Viewing health record for                                                                                                    |                                                                                                    |                                                                                                    |                                                                                                    |                   |                                                                                                    |                                                                         |                                                                                                    |                                                                                               |     |
|                   | <ul> <li>VETERAN'S NAME</li> <li>PEG (Pain) Scale Quest</li> <li>VHA PTSD Checklist (PG</li> <li>Eating Assessment Too</li> <li>VHA Audit-C Questionn</li> <li>Smoking Cessation</li> <li>VHA Mobility Inventory</li> <li>VHA PTSD Checklist (PG</li> <li>VHA PTSD Checklist (PG</li> <li>VHA: Personal Health In</li> <li>VHA Agent Orange Exp</li> <li>PTSD Screener</li> <li>VHA Women's Health P</li> </ul> | ionnaire<br>CL5)<br>ol<br>aire<br>CL5)<br>CL5)<br>nventory<br>osure Questionnaire<br>re-Appointment Questionnair | Available Comp<br>Assigned ClipH<br>Date received:<br>Date received:<br>Date received:<br>Date received:<br>Date received:<br>Date received:<br>Date received:<br>Date received:<br>Date received:<br>Date received:<br>Date received:<br>Date received:<br>Date received:<br>Date received: | Deted<br>DOCATCIS<br>May 10, 2024<br>May 10, 2024<br>May 10, 2024<br>Aug 24, 2024<br>Sep 19, 2024<br>Sep 19, 2024<br>Dec 22, 2024<br>Feb 27, 2025<br>Sep 18, 2025<br>Sep 18, 2025<br>Sep 18, 2025<br>Oct 08, 2025 | CLICK<br>Take Now | Continue   Continue   Take Now   Take Now   Take Now   Take Now   Continue   Continue   Continue   Continue   Continue   Continue   Continue   Continue   Continue   Continue   Continue   Continue   Continue   Continue | You a<br>secti<br>list o<br>and o<br>com<br>Clipt<br><b>Now</b><br>Cess | are now in the<br>on. Here, you of<br>all forms assi<br>organized by a<br>oleted. In the<br>ooards section<br>to view the <b>S</b><br>ation form. | Clipboards<br>can find a<br>gned to you<br>vailable or<br>Assigned<br>, select Take<br>moking |     |

|                 | An offic                                                                                                    | al website of the United States ge                                                             | overnment Here's how you know | Y        | 🗙 🏭 Talk to the | Veterans Crisis Line | now 🗲                                                                                                    |
|-----------------|----------------------------------------------------------------------------------------------------|------------------------------------------------------------------------------------------------|-------------------------------|----------|-----------------|----------------------|----------------------------------------------------------------------------------------------------|
| VA My VA Health | Home                                                                                                    | Appointments                                                                                   | Messaging                     | Pharmacy | Health record   | Clipboards           | VETERAN'S NAME ~                                                                                                  |
| Clipboards      | VHA Smokin                                                                                                    | g Cessation                                                                                    |                               |          |                 |                      |                                                                                                    |
| View clipboards | Part 1 of 2                                                                                                    | <b>*</b>                                                                                       |                               |          |                 |                      |                                                                                                    |
|                 | Have you attempted to quit<br>No<br>Click to view the list, or type to see<br>What methods have you us<br>None X<br>Click to view the list, or type to see<br>How ready are you to quit s<br>Ready to quit<br>Click to view the list, or type to see<br><previous< td=""><td>smoking in the past year?<br/>arch.<br/>ed to attempt to quit smoki<br/>arch.<br/>moking?<br/>arch.</td><td>ng?</td><td></td><td></td><td>x v<br/>x v<br/>Next</td><td>You are now viewing the VHA<br/>Smoking Cessation form<br/>to complete. Select Next to<br/>proceed to the next page.</td></previous<> | smoking in the past year?<br>arch.<br>ed to attempt to quit smoki<br>arch.<br>moking?<br>arch. | ng?                           |          |                 | x v<br>x v<br>Next   | You are now viewing the VHA<br>Smoking Cessation form<br>to complete. Select Next to<br>proceed to the next page. |

|                 | An officia         | al website of the United States go | overnment <u>Here's how you know</u> \ | 1        | ★ III Talk to the | Veterans Crisis Line | e now 🔰          |                       |
|-----------------|--------------------|------------------------------------|----------------------------------------|----------|-------------------|----------------------|------------------|-----------------------|
| VA My VA Health | Home               | Appointments                       | Messaging                              | Pharmacy | Health record     | Clipboards           |                  | VETERAN'S NAME $\vee$ |
| Clipboards      | Review and S       | Submit                             |                                        |          |                   |                      |                  |                       |
| View clipboards | Part 2 of 2        |                                    |                                        |          |                   |                      |                  |                       |
|                 | For VETERAN'S NAME |                                    |                                        |          |                   |                      | Here, you can re | eview and             |
|                 | Review Answers     |                                    |                                        |          |                   |                      | Cessation form   | by selecting          |
|                 | VHA Smoking Cessat | ion                                |                                        |          |                   | Edit                 | Submit Answe     | rs. Click the         |
|                 | Submit Answers     |                                    |                                        |          |                   |                      | yellow box belo  | w to navigate         |
|                 |                    |                                    |                                        |          |                   |                      | to the next pag  |                       |
|                 |                    |                                    |                                        |          |                   |                      | CLIC             | E.                    |

| 6                 | An officia                                   | al website of the United States gov | ernment <u>Here's how you know</u> ∽ | ĸ                             | 🗱 Talk to the | Veterans Crisis | Line now >                           |
|-------------------|----------------------------------------------|-------------------------------------|--------------------------------------|-------------------------------|---------------|-----------------|--------------------------------------|
| VA   My VA Health | Home                                         | Appointments                        | Messaging                            | Pharmacy                      | Health record | Clipboard       | IS VETERAN'S NAME ~                  |
| Clipboards        | Clipboards                                   |                                     |                                      |                               |               |                 |                                      |
| View clipboards   | Viewing health record for     VETERAN'S NAME | Ē                                   |                                      |                               |               |                 |                                      |
|                   |                                              |                                     | Available Comp<br>Assigned Clip      | Deted CLIC<br>Compl<br>Doards | CK<br>eted    |                 | To view the forms you have           |
|                   | PEG (Pain) Scale Quest                       | tionnaire                           | Date received:                       | Date received: May 10, 2024   |               | ontinue 📒       | completed, select <b>completed</b> . |
|                   | VHA PTSD Checklist (P                        | CL5)                                | Date received:                       | May 10, 2024                  | C             | ontinue !       |                                      |
|                   | VHA Audit-C Questionna                       | aire                                | Date received:                       | Sep 19, 2024                  | Ta            | ke Now 📒        |                                      |
|                   | Smoking Cessation                            |                                     | Date received:                       | Sep 19, 2024                  | C             | ontinue 📒       |                                      |
|                   | VHA Mobility Inventory                       |                                     | Date received:                       | Dec 22, 2024                  | C             | ontinue 🛄       |                                      |
|                   | VHA PTSD Check List (F                       | PCL5)                               | Date received:                       | Feb 27, 2024                  | Ta            | ke Now 📒        |                                      |
|                   | VHA: Personal Health Ir                      | nventory                            | Date received:                       | Sep 18, 2025                  | C             | ontinue 📒       |                                      |
|                   | VHA Agent Orange Expo                        | osure Questionnaire                 | Date received:                       | Sep 18, 2025                  | C             | ontinue 📒       |                                      |
|                   | PTSD Screener                                |                                     | Date received:                       | Sep 18, 2025                  | C             | ontinue 🔋       |                                      |
|                   | VHA Women's Health Pr                        | re-Appointment Questionn            | aire Date received:                  | Oct 08, 2025                  | C             | ontinue 🛄       |                                      |

|                 | An officia                                                                                                    | website of the United States gove                                                         | Talk to the Veterans Crisis Line now >                                                                                                    |                                                                                                    |                 |                                                                                        |                                                                               |                                                                                                    |
|-----------------|----------------------------------------------------------------------------------------------------|-------------------------------------------------------------------------------------------|----------------------------------------------------------------------------------------------------|----------------------------------------------------------------------------------------------------|-----------------|----------------------------------------------------------------------------------------|-------------------------------------------------------------------------------|----------------------------------------------------------------------------------------------------|
| VA Health       | Home                                                                                                    | Appointments                                                                              | Messaging                                                                                                    | Pharmacy                                                                                                    | Health record   | Clipboards                                                                             |                                                                               | VETERAN'S NAME $	imes$                                                                                   |
| Clipboards      | Clipboards                                                                                                    |                                                                                           |                                                                                                    |                                                                                                    |                 |                                                                                        |                                                                               |                                                                                                    |
| View clipboards | Viewing health record for     VETERAN'S NAME                                                                                                    |                                                                                           |                                                                                                    |                                                                                                    |                 |                                                                                        | .,                                                                            |                                                                                                    |
|                 | VETERAN'S NAME<br>VHA: Personal Health In<br>Eating Assessment Too<br>PTSD Screener<br>Review of Systems<br>VHA Women's Health P<br>VHA Vitality (Well-Being<br>VHA: Personal Health In<br>VHA: Personal Health In | E<br>nventory<br>I<br>re-Appointment Questionn<br>g) Signs<br>nventory<br>e Questionnaire | Available <u>Com</u><br>Completed Clip<br>Date Complete<br>Date Complete<br>Date Complete<br>aire Date Complete<br>Date Complete<br>Date Complete<br>Date Complete | pleted         oboards         od:       Oct 15, 2025         od:       Sep 20, 2025         od:       Sep 20, 2025         od:       Sep 19, 2025         od:       Sep 18, 2025         od:       Sep 18, 2025         od:       Sep 10, 2025         od:       Sep 18, 2025         od:       Sep 10, 2025         od:       Sep 10, 2025         od:       Sep 10, 2025 | CLICK<br>Review | Review<br>Review<br>Review<br>Review<br>Review<br>Review<br>Review<br>Review<br>Review | This page provinformation of completed. To form, select <b>RePersonal Hea</b> | <i>v</i> ides<br>a forms you have<br>review a specific<br><b>eview</b> on VHA:<br><b>Ith Inventory</b> . |
|                 | VHA Endocrinology and<br>Intake Questionnaire                                                                                                    | Bariatric Weight Manager                                                                  | nent Date Complete                                                                                                    | ed: Dec 22, 2024                                                                                                    |                 | Review                                                                                 |                                                                               |                                                                                                    |
|                 | VHA Agent Orange Exp                                                                                                    | osure Questionnaire                                                                       | Date Complete                                                                                                    | ed: Dec 22, 2024                                                                                                    |                 | Review                                                                                 |                                                                               |                                                                                                    |
|                 | VHA Food Insecurity So                                                                                                    | reening                                                                                   | Date Complete                                                                                                    | ed: Dec 22, 2024                                                                                                    |                 | Review                                                                                 |                                                                               |                                                                                                    |

|                               | An officia                                                      | al website of the United Stat          | tes government Here's how you know $\sim$        |                                                                                                    | ★ Talk to the | Veterans Crisis Line no | w > |                       |
|-------------------------------|-----------------------------------------------------------------|----------------------------------------|--------------------------------------------------|----------------------------------------------------------------------------------------------------|---------------|-------------------------|-----|-----------------------|
| VA My VA Health               | Home                                                            | Appointments                           | Messaging                                        | Pharmacy                                                                                                    | Health record | Clipboards              |     | VETERAN'S NAME $\sim$ |
| Clipboards<br>View clipboards | Review<br>Back to Patient Questionna                            | iire List Page                         | CLICK Back to Patient<br>Questionnaire List Page |                                                                                                    |               |                         | (   |                       |
|                               | For: VETERAN'S NAME<br>Date Completed: Oct 15,                  | 2025                                   |                                                  |                                                                                                    |               |                         |     |                       |
|                               | Submitted Answ<br>Personal Health In<br>Rate your physical<br>5 | WERS<br>nventory<br>well-being on a so | Ih<br>inf<br>co<br>He<br>Se                      | information about the<br>completed VHA: Personal<br>Health Inventory Clipboard.<br>Select <b>Back to Patient</b><br><b>Questionnaire List Page</b> to<br>return to the Clipboard section. |               |                         |     |                       |
|                               | Rate your mental/e                                              | emotional well-bei                     | ret                                              |                                                                                                    |               |                         |     |                       |

| ller i e        | Ť.                                                                                                    |                                 | An official website of the United States government Here's how you know                                                                                                    |                                                                                                    |                                                                   |                                                                                                    |                                                                                                    |  |  |
|-----------------|----------------------------------------------------------------------------------------------------|---------------------------------|----------------------------------------------------------------------------------------------------|----------------------------------------------------------------------------------------------------|-------------------------------------------------------------------|----------------------------------------------------------------------------------------------------|----------------------------------------------------------------------------------------------------|--|--|
| VA My VA Health | Home                                                                                                    | CLICK<br>Home tab               | Messaging                                                                                                    | Pharmacy                                                                                                    | Health record                                                     | Clipboards                                                                                                    | VETERAN'S NAME 🗸                                                                                                    |  |  |
| Clipboards      | Clipboards                                                                                                    |                                 |                                                                                                    |                                                                                                    |                                                                   |                                                                                                    |                                                                                                    |  |  |
| View clipboards | Wiewing health record for                                                                                                    |                                 |                                                                                                    |                                                                                                    |                                                                   |                                                                                                    |                                                                                                    |  |  |
|                 | <ul> <li>VETERAN'S NAME</li> <li>PEG (Pain) Scale Questionnai</li> <li>VHA PTSD Checklist (PCL5)</li> <li>Eating Assessment Tool</li> <li>VHA Audit-C Questionnaire</li> <li>Smoking Cessation</li> <li>VHA Mobility Inventory</li> <li>VHA PTSD Checklist (PCL5)</li> <li>VHA PTSD Checklist (PCL5)</li> <li>VHA: Personal Health Inventor</li> <li>VHA Agent Orange Exposure</li> <li>PTSD Screener</li> <li>VHA Women's Health Pre-App</li> </ul> | A<br>re<br>vry<br>Questionnaire | Available Comp<br>SSSigned Clipk<br>Date received:<br>Date received:<br>Date received:<br>Date received:<br>Date received:<br>Date received:<br>Date received:<br>Date received:<br>Date received:<br>Date received:<br>Date received: | Aleted<br>DO ards<br>May 10, 2023<br>May 10, 2023<br>May 10, 2023<br>Aug 24, 2023<br>Sep 19, 2023<br>Sep 19, 2023<br>Dec 22, 2023<br>Feb 27, 2024<br>Sep 18, 2024<br>Sep 18, 2024<br>Sep 18, 2024<br>Oct 08, 2024 | C.<br>C.<br>Tal<br>Tal<br>C.<br>Tal<br>C.<br>C.<br>C.<br>C.<br>C. | ontinue 1<br>ontinue 1<br>ke Now 1<br>ke Now 1<br>ke Now 1<br>ontinue 1<br>ontinue 1<br>ontinue 1<br>ontinue 1<br>ontinue 1<br>ontinue 1 | Out have returned to the Clipboards section. Here, you an complete additional forms as needed. Select Home tab to a to truth to the dashboard. |  |  |

|                 | An officia | al website of the United States go | Talk to the | e Veterans Crisis Line now | >             |            |                       |
|-----------------|------------|------------------------------------|-------------|----------------------------|---------------|------------|-----------------------|
| VA My VA Health | Home       | Appointments                       | Messaging   | Pharmacy                   | Health record | Clipboards | VETERAN'S NAME $\sim$ |
|                 | -          |                                    |             |                            |               |            |                       |

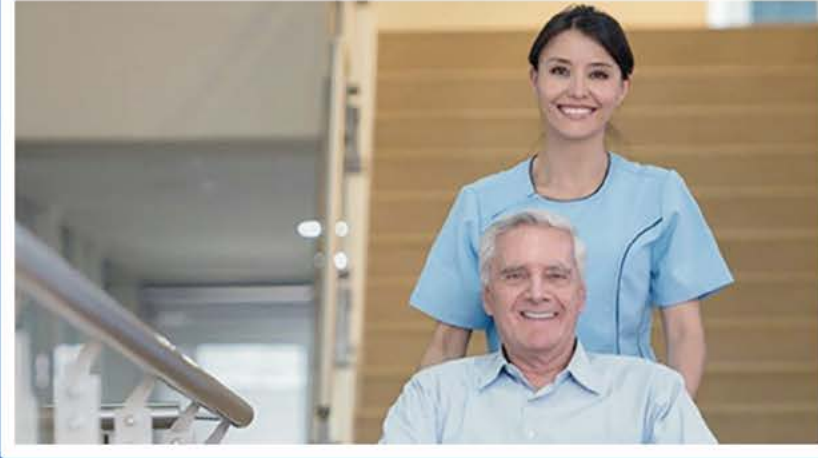

Welcome to My VA Health. Here, you'll find useful tools for working with your health care team to manage your health, including appointments, health records, and prescriptions.

For the best portal experience, it's recommended that you use the following browsers: Firefox, Microsoft Edge, or Google Chrome. Each of these should provide an excellent portal experience.

Do you want to get notifications of new messages and health information updates in My VA Health? Make sure your current email address is in your VA.gov Profile. To update your contact information, sign in to VA.gov with an identity-verified account. Select your name in the main navigation, then select Profile.

My VA Health can be used alongside My HealtheVet for managing your care. Helpful Links:

- · What is the Electronic Health Record Modernization?
- · Update your current email address in your VA.gov profile
- My VA Health User Guide (PDF)

If you need help navigating My VA Health, there is a support team ready to help! Please call **888-444-MYVA (6982)** to contact them.

1

CLICK here to return to the start